## What's in the Box?

**User Interface Basics** 

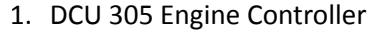

- 2. RK-66 Interface Module
- 3. Two connector cables
- 4. Fastening material
- 5. Quick Installation Guide

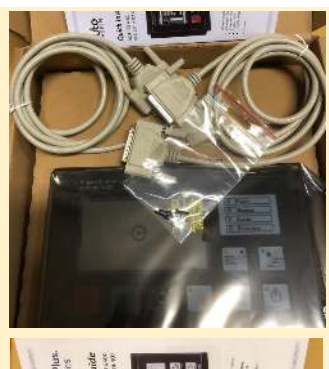

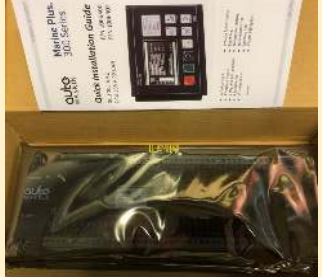

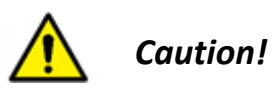

Handle with care when opening the bag and installing the units.

Instrument Page Bar graph gauges and Status bar.

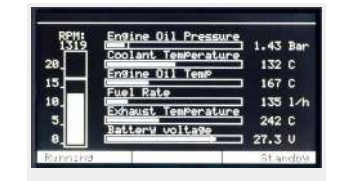

## Start Engine Press and hold the Start

Button for manual start.

**Stop Engine** Briefly hold the Stop Button until activated - indicated by the LED.

Alarm-/Instrument View Toggle between Alarm List and Instrument view.

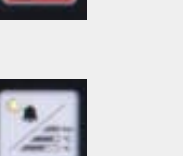

No alarm Acknowledged

Acknowledged Unacknowledged

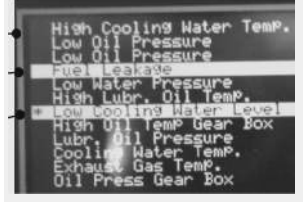

Instrument page/Event Log Toggle between the two instrument pages. Press and hold for Event Log.

## **More Information**

For the latest updated information, please contact your local distributor or visit the Marine Plus 300 section at the Auto-Maskin website: <u>http://www.auto-maskin.com</u>

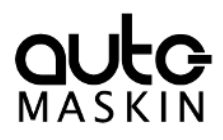

Marine Plus. 300 Series

# **Quick Installation Guide**

DCU 305 A R2 DCU 305 A R2 CAN P/N 1006400 P/N 1006402

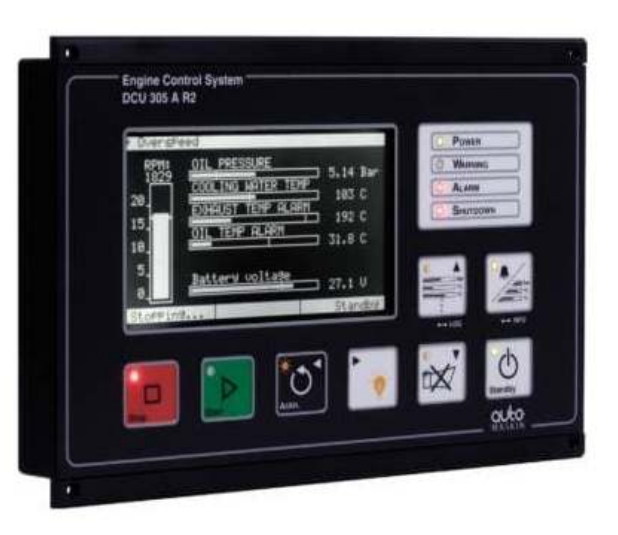

- 12 Switch inputs
- 5<sup>1</sup>Analogue inputs
- 2 Magnetic pickup inputs
- 4 Speed relays
- 2<sup>1</sup> Config. relays

1) Expandable

- Prelube functionality
- Event Log
- Battery monitoring
- RPM monitoring
- Modbus RTU
- CAN/J1939 option

Copyright © Auto-Maskin, 2019

## **Specifications**

#### Measurements (Main unit)

| Section       | Width | Height | Depth           | Unit                   |  |  |  |
|---------------|-------|--------|-----------------|------------------------|--|--|--|
| Size          | 250   | 160    | 35              | mm                     |  |  |  |
| Cut-out       | 230   | 134    | 60 <sup>1</sup> | mm                     |  |  |  |
|               |       |        | 1) Min. rec     | 1) Min. required depth |  |  |  |
| Power Ratings |       |        |                 |                        |  |  |  |

| Section | Min. | Тур. | Max. | Unit |
|---------|------|------|------|------|
| Power   | 18   | 24   | 32   | VDC  |
| Supply  | -    | 0.5  | 2    | А    |

Max ripple 10% without exceeding Min and Max values.

#### **RK-66 Interface Module Connectors**

The Engine Controller is powered from the RK-66 Interface Module. Also, the I/O signals are connected to the same unit.

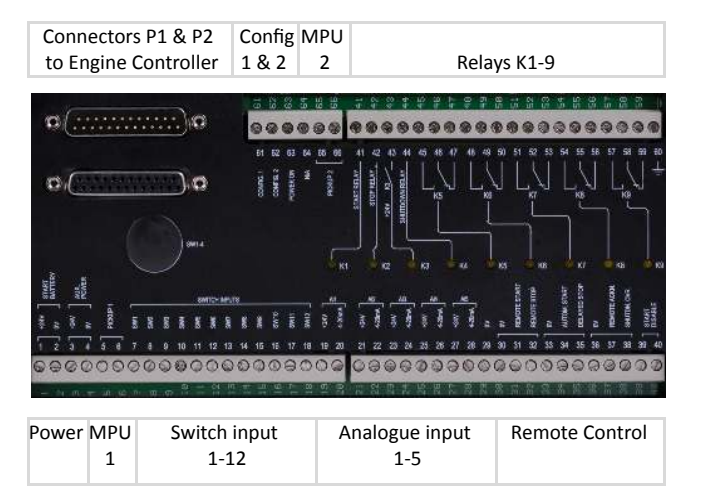

## Installation

- 1. Wire all external connections to the RK-66 Interface Module:
  - Power
  - Switch inputs
  - Magnetic pickup(s)
  - Analogue inputs
  - Relays
  - Remote controls
- 2. Determine the DIP switch 1-4 settings behind the RK-66 rubber lid for power and noise reduction options.
- 3. Install the Engine Controller in the cut-out using the submitted fastening material and tighten sufficiently.
- 4. Connect the cables P1 and P2 between the Main unit and the RK-66 module.

For further details and information, please see the Installation Manual.

## Configuration

The DCU must be configured using a Windows PC with the Rudolf Configuration Software for DCU 305 R2 installed. This software can be downloaded from the Auto-Maskin website:

https://www.auto-maskin.com/prod/rudolf-configuration-software-dcu-305

The PC and the DCU (P3) connects together using an RS-232/Rudolf Cable. If no COM port is available at the PC, then a USB-adapter must be used. Note that these cables are not included in this kit.

After a successful connection, every single I/O and information necessary for your setup must be configured in these Rudolf Configuration Software sections:

- Main
- Switch inputs
- Battery
- Information
  - Relays
- Analogue inputs Standby Operation
- CAN (optional)
- Speed Sensor
- Finally, at the rear side of the Engine Controller, set the Backup System Settings as advised by the Configuration software.

For further details and information, please see the **Rudolf Configuration Tool Manual.** 

### Responsibilities

It is the sole responsibility of the installer to ensure that the installation work is carried out in a satisfactory manner and meet all applicable rules and regulations.

#### Note

Auto-Maskin continuously upgrades its products and reserves the right to make changes and improvements without prior notice.

#### Additional Documentation

Please visit the Auto-Maskin website http://www.auto-maskin.com for additional documentation about the product.